# Primeiro Acesso

#### Passo 1 - Acessar o Link

Clique no link abaixo para acessar

#### Link: CondoSocial

ou copie: https://www.condosocial.com.br/app/login/aadm/147

## Passo 2 - Clique na opção Registrar

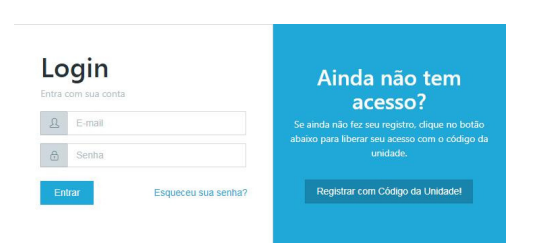

Para fazer o primeiro acesso é necessário ter em mãos o boleto do condomínio, é nele que está o código da sua unidade.

Veja no exemplo abaixo o localização do código.

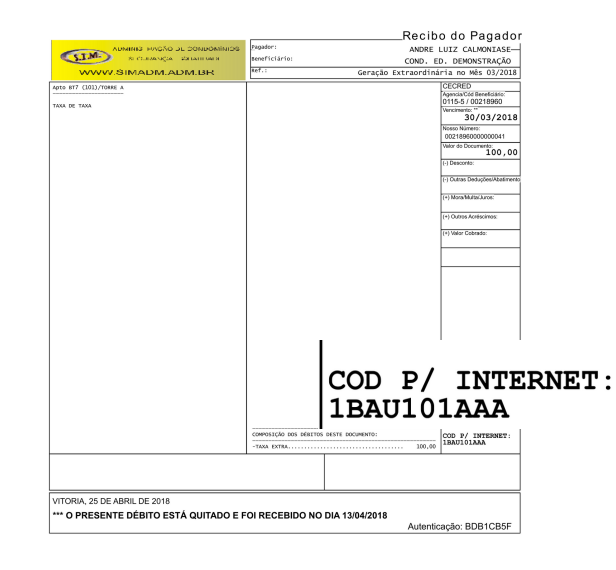

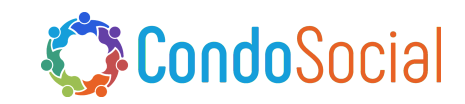

## Passo 3 - Insira o seu código de unidade.

Importante: utilize o site da administradora ou link de acesso fornecido por ela para acessar.

Insira o código da unidade após o traço do código inicial que já estará informado na tela. Veja no exemplo abaixo, código inicial é 123-

| Re<br>Insira<br>Seu có<br>solicita | Registro de Usuário<br>Insira o CÓDIGO DA UNIDADE após o código de administração.<br>Seu código da unidade pode ser encontrado no boleto bancário ou<br>solicitado na administração. |  |  |
|------------------------------------|----------------------------------------------------------------------------------------------------|--|--|
| Se pre                             | cisar de mais informações, cliente no botão de AJUDA abaixo.                                                                                                    |  |  |
| 2                                  | 123-1BAU101AAA                                                                                                    |  |  |
|                                    | Verificar Chave                                                                                                    |  |  |
|                                    | Precisa de ajuda?                                                                                                    |  |  |
|                                    | Voltar para o login                                                                                                    |  |  |

Após inserir o código da unidade clique em Verificar Chave.

## Passo 4 - Entre com seus dados

|   | cisar de mais informações, cliente no botão de AJUDA abai |
|---|-----------------------------------------------------------|
| ß | 123-1BAU101AAA                                            |
| 0 | teste@condosocial.com                                     |
| Ν | Nome                                                      |
| N | Sobrenome                                                 |
| 8 | Senha                                                     |
| 6 | Repeta sua senha                                          |
|   | Criar Conta                                               |
|   | Precisa de ajuda?                                         |
|   | Precisa de ajuda?<br>Voltar para o login                  |
|   | Reiniciar Processo                                        |

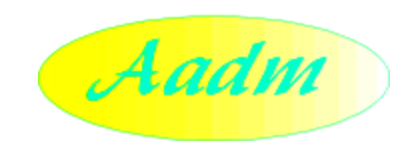

#### Aplicativo CondoSocial

Você pode baixar o aplicativo CondoSocial para Android ou Iphone

Basta acessar

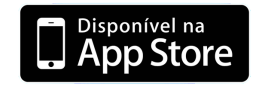

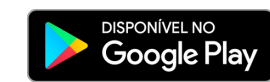

## E fazer a busca por "CondoSocial"

Claro!

Você também pode usar o aplicativo para fazer o primeiro acesso, é só seguir os passos da Web, começando pelo **Passo 2**.

usar o Código da ADM: 147

Não perca tempo!

Ative sua conta no CondoSocial e tenha mais agilidade nas atividades de seu condomínio.

#### Criar novo acesso ao CondoSocial

Para sua segurança, a geração de um novo login e senha precisa ser solicitado a administradora do condomínio.

**🏽 Condo**Socia

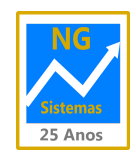

Depois de inserir os dados é só clicar em Criar Conta

SCON V2